# 【メールユーザ作成手順】

Ver.1.00 2022 年 12 月 28 日

株式会社デジタルソリューションズ

smart.VPS V1

改訂履歴

| 版       | 改訂内容 | 改訂日        | 備考 |
|---------|------|------------|----|
| Ver.1.0 | 初版発行 | 2022/12/28 |    |
|         |      |            |    |
|         |      |            |    |
|         |      |            |    |
|         |      |            |    |
|         |      |            |    |
|         |      |            |    |

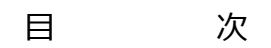

| 1. メールユーザの作成手順1                           |
|-------------------------------------------|
| 1.1. Webmin にログイン1                        |
| 1.2. 左メニューのシステム を展開し、ユーザおよびグループ を選択します1   |
| 1.3. ユーザの追加                               |
| 1.3.1. ユーザとグループ画面にて「新しいユーザを作成」をクリックします2   |
| 1.3.2. ユーザの作成画面で、ユーザ名、実名、シェル、パスワードを入力します2 |
| 1.3.3. 一覧に作成したユーザが表示されていることを確認します         |
| 1.4. ユーザの変更·削除                            |
| 1.4.1. ユーザの変更4                            |
| 1.4.2. ユーザの削除                             |

## 1. メールユーザの作成手順

Webmin によるメールユーザの作成手順を示します。

#### 1.1. Webmin にログイン

root ユーザとパスワードでログインします。

Webmin の URL 及び root のパスワードは、設定完了通知書のサーバ情報及び管理者情報欄に 記載しています。

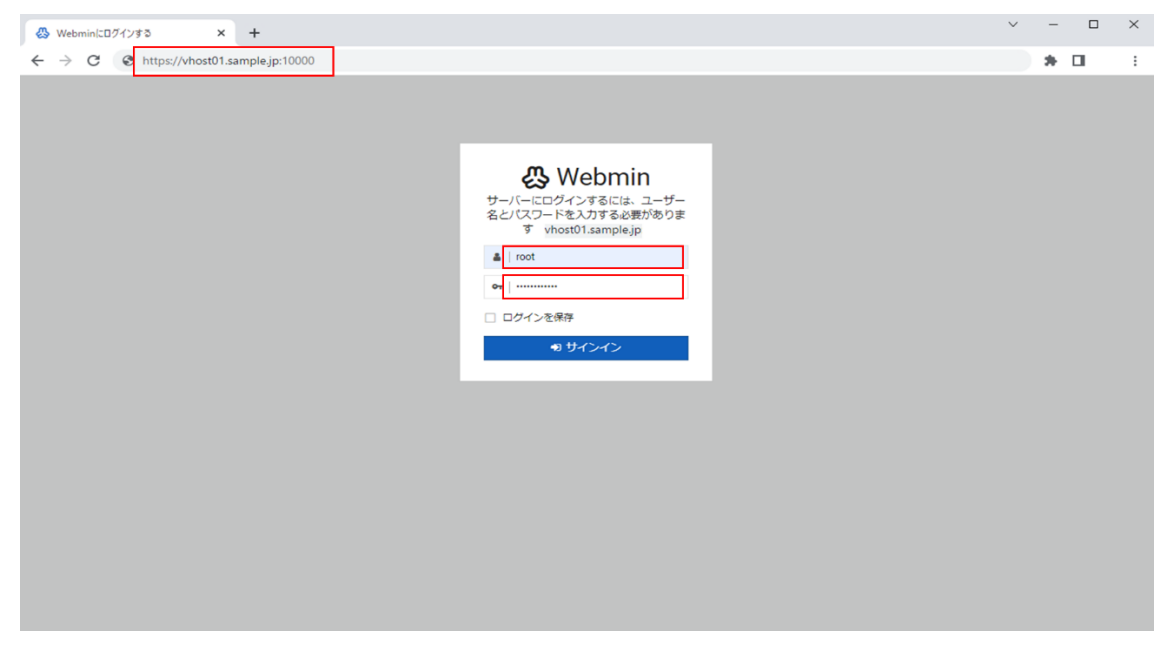

1.2. 左メニューのシステム を展開し、ユーザおよびグループ を選択します

|                                                      | システムインフォメー             | ション                                      |                   |                              | ů C                   |
|------------------------------------------------------|------------------------|------------------------------------------|-------------------|------------------------------|-----------------------|
| 検索へ                                                  | July 1                 |                                          |                   |                              |                       |
| 🗘 Webmin 🕠                                           | 1%                     | 28%                                      | 3%                |                              | 10%                   |
| ロ システム ・                                             | 1                      |                                          |                   |                              |                       |
| <ul> <li>Bootup and Shutdown</li> </ul>              |                        |                                          |                   |                              |                       |
| ○ cron ジョブのスケジュール                                    | CF                     | PU RAM                                   |                   | 仮想メモリ                        | ローカルディスク容量            |
| <ul> <li>Filesystem Backup</li> </ul>                |                        |                                          |                   |                              |                       |
| <ul> <li>Log File Rotation</li> </ul>                |                        |                                          |                   |                              |                       |
| <ul> <li>MIME Type Programs</li> </ul>               | ホスト名                   | vhost01 (210.171.200.43)                 | os                | AlmaLinux 8.6                |                       |
|                                                      | Webminバージョン            | 2.010                                    | Authentic theme   | 20.10 0 0                    |                       |
| <ul> <li>Scheduled Commands</li> </ul>               |                        |                                          | version           |                              |                       |
| <ul> <li>Software Package Updates</li> </ul>         | システム上の時間               | 2022年12月1日 木曜日 10:30                     | カーネルとCPU          | Linux4.18.0-372.9.1.el8.x86_ | 64上でx86_64            |
| <ul> <li>System Logs Viewer</li> </ul>               | プロセッサ情報                | Intel Xeon Processor (Cascadelake), 2 コア | システム稼働時間          | 43日と21時間03分                  |                       |
| o システムログ                                             | プロヤスの実行                | 153                                      | CPU負荷平均           | 0.03(1分)0.01(5分)0.00(15分     | •)                    |
| ○ システム文書                                             | PAM                    | 会計177 GiP / キャッシュ 748 41 MiP / 使用语       | 仮想メモリ             | 2.05.GiB会計 / 60.72 MiB使目     | ,<br>8由               |
| o ソフトウェアパッケージ                                        | 100m                   | み 506.51 MiB                             |                   | 2.00 000 817 00.72 10000     | <b>D</b> - <b>T</b> - |
| <ul> <li>ティスクおよびネットリーク・ファ</li> <li>イルシステム</li> </ul> | ローカルディスク容量             | 37.91 GiB合計 / 33.85 GiBフリー / 4.05 GiB使用  | パッケージアップデー        | インストールされているすべ                | にてのパッケージが最新です         |
| ○ ディスクの割り当て                                          |                        | ф                                        | F                 |                              |                       |
| ○ パスワードの変更                                           |                        |                                          |                   |                              |                       |
| ○ ユーザおよびグループ                                         | → 統計履歴                 |                                          |                   |                              |                       |
| ○ 実行プロセス                                             |                        |                                          |                   |                              |                       |
| ■ サーバー ・                                             |                        |                                          |                   |                              |                       |
| 🗙 Tools 🔹                                            | 5 ***                  |                                          |                   |                              |                       |
| https://vhost01. :10000/useradm                      | nin/ 10:27:04 10:27:20 | 10:27:37 10:27:53 10:28:10 10:28:26      | 10:28:43 10:29:00 | 10:29:16 10:29:33            | 10:29:49 10:30:06     |

## 1.3. ユーザの追加

# 1.3.1. ユーザとグループ画面にて 「新しいユーザを作成」 をクリックします

|                                         | Ø            |   |                  |             |                  |                          |                           |                  |
|-----------------------------------------|--------------|---|------------------|-------------|------------------|--------------------------|---------------------------|------------------|
| Webmin                                  | ダッシュボード      |   |                  |             | 5                | フーザングル.                  | <u>_</u> _                |                  |
|                                         |              | 0 | 0                |             | Databasa         |                          | vd 8. /oto/obodow         | ΥQ               |
| 検索                                      | ۹            |   |                  |             | Database         | type. Regulai /etc/passv | vu a /etc/shauow          |                  |
| Webmin                                  |              |   | ーカルユーザ ローカル      | レグループ       | -                |                          |                           |                  |
| ロ システム                                  |              | 8 | 全件選択 😁 選択を反転     | 田 新しいユーザを作品 | R.               | パッテ                      | チファイルからユーザの作成、変更と削除を行う ユー | fをバッチファイルにエクスポート |
| <ul> <li>Bootup and Shu</li> </ul>      | tdown        |   | ⇒ ユーザ名           | ⇔ユーザ⊯       | Group            | ⇒ 実名                     | ⇒ ホームディレクトリ               | ≑ シェル            |
| ◦ cron ジョブのス                            | ケジュール        |   | root             | 0           | root             | root                     | /root                     | /bin/bash        |
| <ul> <li>Filesystem Bacl</li> </ul>     | kup          |   | bin              | 1           | bin              | bin                      | /bin                      | /sbin/nologin    |
| <ul> <li>Log File Rotatio</li> </ul>    | n            |   | daemon           | 2           | daemon           | daemon                   | /sbin                     | /sbin/nologin    |
| O MIME Type Pro                         | arams        |   | adm              | 3           | adm              | adm                      | /var/adm                  | /sbin/nologin    |
|                                         |              |   | lp               | 4           | lp               | lp                       | /var/spool/lpd            | /sbin/nologin    |
| O PAM REAL                              |              |   | sync             | 5           | root             | sync                     | /sbin                     | /bin/sync        |
| <ul> <li>Scheduled Com</li> </ul>       | mands        |   | shutdown         | 6           | root             | shutdown                 | /sbin                     | /sbin/shutdown   |
| <ul> <li>Software Packa</li> </ul>      | ge Updates   |   | halt             | 7           | root             | halt                     | /sbin                     | /sbin/halt       |
| <ul> <li>System Logs Vi</li> </ul>      | ewer         |   | mail             | 8           | mail             | mail                     | /var/spool/mail           | /sbin/nologin    |
| 0 システムログ                                |              |   | operator         | 11          | root             | operator                 | /root                     | /sbin/nologin    |
| 0 ミノテム文書                                |              |   | games            | 12          | users            | games                    | /usr/games                | /sbin/nologin    |
|                                         | enter an     |   | ftp              | 14          | ftp              | FTP User                 | /var/ftp                  | /sbin/nologin    |
|                                         | マンシーン ちょうしょう |   | nobody           | 65534       | nobody           | Kernel Overflow User     | /                         | /sbin/nologin    |
| 0 716395°                               | ホットワーク・ファ    |   | dbus             | 81          | dbus             | System message bus       | /                         | /sbin/nologin    |
| <ul> <li>ディスクの割り</li> </ul>             | 当て           |   | systemd-coredump | 999         | systemd-coredump | systemd Core Dumper      | /                         | /sbin/nologin    |
| <ul> <li>パスワードの変</li> </ul>             | 更            |   | systemd-resolve  | 193         | systemd-resolve  | systemd Resolver         | /                         | /sbin/nologin    |
| ・ユーザおよびやり                               | リレープ         |   | tss              | 59          | tss              | Account used for TPM     | access /dev/null          | /sbin/nologin    |
| ======================================= |              |   | polkitd          | 998         | polkitd          | User for polkitd         | /                         | /sbin/nologin    |
|                                         |              |   | unbound          | 997         | unbound          | Unbound DNS resolver     | /etc/unbound              | /sbin/nologin    |
| ■ サーバー                                  | •            |   | sssd             | 996         | sssd             | User for sssd            | /                         | /sbin/nologin    |

## 1.3.2. ユーザの作成画面で、ユーザ名、実名、シェル、パスワードを入力します

シェルは「/sbin/nologin」を選択してください。 パスワードは通常のパスワードを選択し入力しま す。(後で自動的に暗号化済みパスワードに変わります) これらの項目以外は何も触らず変更しないでください。 メールアドレスは ユーザ名@お客様のドメイン名 となります。 これらの項目を入力したら「作成」ボタンをクリックします。

| Webmin ダッシュ                                            | ボード  | ← ● ☆ ユーザの作成                                                                                      | 0. |
|--------------------------------------------------------|------|---------------------------------------------------------------------------------------------------|----|
| 検索                                                     | ٩    | コーザの詳細                                                                                            |    |
| Webmin                                                 |      | ユーザ名 tosaka                                                                                       |    |
| ロ システム                                                 | -    | ユーザロ 🔹 目動 〇 計算 〇 1001                                                                             |    |
| Bootup and Shutdown                                    |      | 実名 osaka taro                                                                                     |    |
| ○ cron ジョブのスケジュール                                      |      | ホームディレクトリ ④ 自動                                                                                    |    |
| Log File Rotation                                      |      | AT II (chip/calcula                                                                               |    |
| MIME Type Programs                                     |      |                                                                                                   |    |
| ○ PAM 認証                                               |      | ○ ログイン禁止                                                                                          |    |
| Scheduled Commands     Software Package Lindater       |      | <ul> <li>画常のパスワード fiswi5RI+?ip</li> </ul>                                                         |    |
| System Logs Viewer                                     |      | ○ 暗号化済みパスワード                                                                                      |    |
| ○ システムログ                                               |      | - 一時的にログイン不可<br>SSH public key                                                                    |    |
| 0 システム文書                                               |      |                                                                                                   |    |
| <ul> <li>ソフトウェアパッケージ</li> <li>ディスクおよびネットワーク</li> </ul> | フ・ファ | パフロードのナゴション                                                                                       |    |
| <ul> <li>イルシステム</li> <li>ディスクの割り当て</li> </ul>          |      | パスワードの見物変更日 未変更 おかわざき                                                                             |    |
| ○ パスワードの変更                                             |      | <sup>1</sup> 1 ▼     □     □     □     □     □     □                                              |    |
| <ul> <li>ユーザおよびグループ</li> <li>ホニナロトマ</li> </ul>         |      |                                                                                                   |    |
|                                                        |      | 次のログイン時に強制的に変更しますか ○ はい ● いいえ                                                                     |    |
|                                                        |      | 所属するグループ                                                                                          |    |
|                                                        |      | プライマリグループ  ・ 新しいグループをユーザ名と同じ名前で                                                                   |    |
| 調 ホットシーエンジ                                             |      | ○新しいグループ tosaka                                                                                   |    |
|                                                        |      | ○既待のグループ ②                                                                                        |    |
| ● クラスタ                                                 |      | セカンダリグループ All groups In groups                                                                    |    |
| ・ 木使用のモンユール                                            | · ·  | man >                                                                                             |    |
| C モンユールをリフレッシュ                                         | 98   | floppy t                                                                                          |    |
|                                                        |      | games<br>tape                                                                                     |    |
| 4  € >_ ★ @ ≛o root                                    | •    | シュージン (ジェク) (1日) シューン (ジェク) (1日) (1日) (1日) (1日) (1日) (1日) (1日) (1日                                |    |
|                                                        |      | ホームディレクトリを作成しますか ● はい ○ いいえ<br>ホームディレクトリにファイルをコピーしますか ● はい ○ いいえ<br>別のモジュールでユーザを作成しますか ● はい ○ いいえ |    |
|                                                        |      |                                                                                                   |    |

株式会社デジタルソリューションズ

|                   | Ø          |    | polkitd                       | 998          | polkitd                       | User for polkitd                  | 1                                         | /sbin/nologin  |
|-------------------|------------|----|-------------------------------|--------------|-------------------------------|-----------------------------------|-------------------------------------------|----------------|
| Webmin            | ダッシュボード    |    | unbound                       | 997          | unbound                       | Unbound DNS resolver              | /etc/unbound                              | /sbin/nologin  |
|                   |            |    | sssd                          | 996          | sssd                          | User for sssd                     | /                                         | /sbin/nologin  |
| 17 C              | Q          |    | chrony                        | 995          | chrony                        |                                   | /var/lib/chrony                           | /sbin/nologin  |
|                   |            |    | sshd                          | 74           | sshd                          | Privilege-separated SSH           | /var/empty/sshd                           | /sbin/nologin  |
| Webmin            |            |    | digisol                       | 1000         | digisol                       | digisol                           | /home/digisol                             | /bin/bash      |
|                   |            |    | cockpit-ws                    | 994          | cockpit-ws                    | User for cockpit web service      | /nonexisting                              | /sbin/nologin  |
| システム              |            |    | cockpit-wsinstance            | 993          | cockpit-wsinstance            | User for cockpit-ws instances     | /nonexisting                              | /sbin/nologin  |
| Bootup and Shut   | down       |    | libstoragemgmt                | 992          | libstoragemgmt                | daemon account for libstoragemgmt | /var/run/Ism                              | /sbin/nologin  |
| cron ジョブのス        | ケジュール      |    | setroubleshoot                | 991          | setroubleshoot                |                                   | /var/lib/setroubleshoot                   | /sbin/nologin  |
| Filometom Dock    | 100        |    | topdump                       | 72           | topdump                       |                                   | 1                                         | /sbin/nologin  |
| Thesystem back    | up -       |    | apache                        | 48           | apache                        | Apache                            | /usr/share/httpd                          | /sbin/nologin  |
| Log File Rotation |            |    | saslauth                      | 990          | saslauth                      | Saslauthd user                    | /run/saslauthd                            | /sbin/nologin  |
| MIME Type Prog    | rams       |    | nginx                         | 989          | nginx                         | Nginx web server                  | /var/lib/nginx                            | /sbin/nologin  |
| PAM 認証            |            |    | mysql                         | 27           | mysql                         | MySQL Server                      | /var/lib/mysql                            | /sbin/nologin  |
| Scheduled Comr    | mands      |    | postgres                      | 26           | postgres                      | PostgreSQL Server                 | /var/lib/pgsql                            | /bin/bash      |
| Software Packar   | e Llodates |    | postfix                       | 89           | postfix                       |                                   | /var/spool/postfix                        | /sbin/nologin  |
| Suctorn Long Via  |            |    | dovecot                       | 97           | dovecot                       | Dovecot IMAP server               | /usr/libexec/dovecot                      | /sbin/nologin  |
| System Logs vie   | wes        |    | dovenull                      | 988          | dovenull                      | Dovecot's unauthorized user       | /usr/libexec/dovecot                      | /sbin/nologin  |
| システムロク            |            |    | t.osaka                       | 1001         | t.osaka                       | osaka taro                        | /home/t.osaka                             | /sbin/nologin  |
| システム文書            |            | R  | 会体選択 に 選択を反転                  | 田新レンコーザ      | <b>杂作成</b>                    |                                   |                                           |                |
| ソフトウェアパ           | ッケージ       |    | ALL CONTRACTOR ALL CONTRACTOR |              | And Prove                     |                                   |                                           |                |
| ライマクロナび           | ネットワーク・ファ  | 違  | 択したユーザを削除                     |              | -ザを無効に 0- 選択し                 | ったユーザを有効に                         |                                           |                |
| ディスクの割り           | 4T         |    |                               |              |                               |                                   |                                           |                |
| パフロードの特           | <b>F</b>   |    |                               |              |                               |                                   |                                           |                |
| TXJ-F0323         |            | a. | ログイン記録の表示                     | All users    | Only user                     | & Show recent logins some one or  | all Unix users who have connected via     | SSH or Usermin |
| コーサおよびクリ          | 1-7        |    |                               | S Par dates  | any are                       |                                   | in the second second second second second |                |
| 実行プロセス            |            | -  |                               | f Chausucar  | who are currently logged in u | in CCH or Licermin                |                                           |                |
| サーバー              | 4          | •  | 19470 (No1-1                  | / anow users | who are currently logged in v | a san or osernin.                 |                                           |                |
| Toolo             |            | -  |                               |              |                               |                                   |                                           |                |

#### 1.3.3. 一覧に作成したユーザが表示されていることを確認します

別のユーザを作成する場合は、「新しいユーザを作成」を繰り返します。

#### 1.4. ユーザの変更・削除

作成したユーザのユーザ名やパスワードの変更、またユーザの削除はユーザー覧上の該当ユー ザ名をクリックすることで行います。

| 4               | Ø           |    | polkitd            | 998           | polkitd                       | User for polkitd                  | 1                                     | /sbin/nologin   |
|-----------------|-------------|----|--------------------|---------------|-------------------------------|-----------------------------------|---------------------------------------|-----------------|
| Webmin          | ダッシュボード     |    | unbound            | 997           | unbound                       | Unbound DNS resolver              | /etc/unbound                          | /sbin/nologin   |
|                 |             |    | sssd               | 996           | sssd                          | User for sssd                     | /                                     | /sbin/nologin   |
| 定常              | ۹           |    | chrony             | 995           | chrony                        |                                   | /var/lib/chrony                       | /sbin/nologin   |
|                 |             |    | sshd               | 74            | sshd                          | Privilege-separated SSH           | /var/empty/sshd                       | /sbin/nologin   |
| Webmin          | 4           |    | digisol            | 1000          | digisol                       | digisol                           | /home/digisol                         | /bin/bash       |
|                 |             |    | cockpit-ws         | 994           | cockpit-ws                    | User for cockpit web service      | /nonexisting                          | /sbin/nologin   |
| システム            | •           |    | cockpit-wsinstance | 993           | cockpit-wsinstance            | User for cockpit-ws instances     | /nonexisting                          | /sbin/nologin   |
| Bootup and St   | nutdown     |    | libstoragemgmt     | 992           | libstoragemgmt                | daemon account for libstoragemgmt | /var/run/Ism                          | /sbin/nologin   |
| cron ジョブの       | スケジュール      |    | setroubleshoot     | 991           | setroubleshoot                |                                   | /var/lib/setroubleshoot               | /sbin/nologin   |
| Filesystem Ra   | chun        |    | tcpdump            | 72            | tcpdump                       |                                   | /                                     | /sbin/nologin   |
|                 |             |    | apache             | 48            | apache                        | Apache                            | /usr/share/httpd                      | /sbin/nologin   |
| Log File Rotati | ion         |    | saslauth           | 990           | saslauth                      | Saslauthd user                    | /run/saslauthd                        | /sbin/nologin   |
| MIME Type Pr    | ograms      |    | nginx              | 989           | nginx                         | Nginx web server                  | /var/lib/nginx                        | /sbin/nologin   |
| PAM IZEE        |             |    | mysql              | 27            | mysql                         | MySQL Server                      | /var/lib/mysql                        | /sbin/nologin   |
| Scheduled Co    | mmands      |    | postgres           | 26            | postgres                      | PostgreSQL Server                 | /var/lib/pgsql                        | /bin/bash       |
| Software Pack   | age Updates |    | postfix            | 89            | postfix                       |                                   | /var/spool/postfix                    | /sbin/nologin   |
| Sector Lone     | finung      |    | dovecot            | 97            | dovecot                       | Dovecot IMAP server               | /usr/libexec/dovecot                  | /sbin/nologin   |
| System Logs     | incriter i  |    | dovenull           | 988           | dovenull                      | Dovecot's unauthorized user       | /usr/libexec/dovecot                  | /sbin/nologin   |
| SATADS          |             |    | t.osaka            | 1001          | t.osaka                       | osaka taro                        | /home/t.osaka                         | /sbin/nologin   |
| システム文書          |             | 81 | 全件選択 ピ 選択を反転       | 回 新しいユーザ      | を作成                           |                                   |                                       |                 |
| ソフトウェア          | パッケージ       |    |                    |               |                               |                                   |                                       |                 |
| える神が            | リネットワーク・ファ  | 道  | 択したユーサを削除          | ● 道訳したユー      | -サを無効に •                      | 」たユーサを有効に                         |                                       |                 |
| ディスクの割          | り当て         |    |                    |               |                               |                                   |                                       |                 |
|                 | tran        |    |                    |               |                               |                                   |                                       |                 |
| - +5+ ++1       | Hu          | a, | ログイン記録の表示          | All users     | Only user                     | A Show recent logins some one or  | all Unix users who have connected via | SSH or Usermin. |
| 1-9820          | <i></i>     |    |                    |               |                               |                                   |                                       |                 |
| 実行ノロセス          |             | -  | ログインレアいるコーキ        | H Show users  | who are currently logged in y | is SSH or Usermin                 |                                       |                 |
|                 |             |    |                    | 2 01011 03013 | mile constant rouged in t     | is control operation.             |                                       |                 |

該当ユーザ名をクリックすると ユーザの編集 画面が表示されます。(次ページ)

| ひつつつ CO<br>Webmin ダッシュボード             | 4 0                                                                                                    | ☆ ユーザの編集                |             | 0;* |  |  |  |  |
|---------------------------------------|----------------------------------------------------------------------------------------------------|-------------------------|-------------|-----|--|--|--|--|
| 検索 Q                                  |                                                                                                    |                         |             |     |  |  |  |  |
|                                       | ユーザの詳細                                                                                                    |                         |             |     |  |  |  |  |
| Webmin                                | ユーザ名                                                                                                    | t.osaka                 |             | _   |  |  |  |  |
| ロ システム ・                              | ユーザID                                                                                                    | 1001                    |             |     |  |  |  |  |
| Bootup and Shutdown                   | 実名                                                                                                    | osaka taro              |             |     |  |  |  |  |
| ○ cron ジョブのスケジュール                     | ホームディレクトリ                                                                                                    | <ul> <li>自動</li> </ul>  |             |     |  |  |  |  |
| <ul> <li>Filesystem Backup</li> </ul> |                                                                                                    | O Directory             | 43          |     |  |  |  |  |
| Log File Rotation                     | シェル                                                                                                    | /sbin/nologin •         | 2           |     |  |  |  |  |
| MIME Type Programs     Data IREE      | パスワード                                                                                                    | ○ パスワードは不要              |             |     |  |  |  |  |
| PAM #24E     Scheduled Commands       |                                                                                                    | ○ ログイン禁止                |             |     |  |  |  |  |
| Software Package Updates              |                                                                                                    | ・ 通来のバスワート fiswl5Rl+?ip |             |     |  |  |  |  |
| System Logs Viewer                    |                                                                                                    | ○ 増与に済みパスワード            |             |     |  |  |  |  |
| o システムログ                              |                                                                                                    | パスワードのオプション             | /           |     |  |  |  |  |
| ○ システム文書                              | パスワードの最終変更日 2022/12/0                                                                                                    | 1                       | 有効期限日 1 🖌 🗎 | _   |  |  |  |  |
| > ソフトウェアパッケージ                         | 最少無交更日数                                                                                                    |                         | 最大無変更日数     |     |  |  |  |  |
| • ディスクライのネットリーク・ファ                    | 警告日数                                                                                                    |                         | 未使用日数       |     |  |  |  |  |
| ○ ディスクの割り当て                           | 次のログイン時に強制的に変更しますか 〇 はい ●                                                                                                    | いいえ                     |             |     |  |  |  |  |
|                                       |                                                                                                    | 所属するグループ                |             |     |  |  |  |  |
| • 実行プロセス                              | ゴライマルグループ                                                                                                    |                         |             | _   |  |  |  |  |
|                                       |                                                                                                    |                         | la arcuna   |     |  |  |  |  |
| M Tanla                               | ピリンタリジルーン                                                                                                    | root                    | in groups   |     |  |  |  |  |
|                                       |                                                                                                    | bin                     | ⇒           |     |  |  |  |  |
| 品 ネットワーキング ・                          |                                                                                                    | sys                     | ÷           |     |  |  |  |  |
| ☑ 八一ドウェア                              |                                                                                                    | adm                     |             |     |  |  |  |  |
|                                       | πν                                                                                                    |                         |             |     |  |  |  |  |
| 春 未使用のモジュール                           | 保存時の処理                                                                                                    |                         |             |     |  |  |  |  |
|                                       | ホームディレクトリを変更した場合は移動しますか * はい 0 いいえ<br>ファイルのユーザ印を変更しますか 0 いいえ * ホームディレクトリ 0 すべてのファイル<br>ファイルのカリーブ印を変更しますか 0 いいえ * ホームディレクトリ 0 すべてのファイル<br>別のモジュールでユーザを変更しますか * はい 0 いいえ<br>ユーザ名変更時でカループを変更しますか * はい 0 いいえ |                         |             |     |  |  |  |  |
|                                       | <ul> <li>保存</li> <li>ペログイン記録の表示</li> <li>公 Email</li> </ul>                                                                                                    | たた<br>で Clone User の 前除 |             |     |  |  |  |  |
|                                       | ◆ ユーザとグループの一覧に戻る                                                                                                    |                         |             |     |  |  |  |  |

#### 1.4.1. ユーザの変更

ユーザの変更では、ユーザの追加時に指定した項目について必要に応じて変更します。 変更後、「保存」ボタンをクリックします。

#### 1.4.2. ユーザの削除

ユーザを削除する場合は、「削除」 ボタンをクリックします。 ユーザの削除 画面が表示されます。

| 4                                     | Ø            |                                                                     |
|---------------------------------------|--------------|---------------------------------------------------------------------|
| Webmin                                |              | 🗠 🗠 🗠 ユーザの削除                                                        |
|                                       |              |                                                                     |
| 検索                                    | ٩            | ユーザLosakaを削除してもよろしいですか? ホームディレクトリ/home/t.osakaには12 KIB KBのファイルがあります |
|                                       |              | ✓ Delete user in other modules?                                     |
| Webmin                                |              | コーザを測除 コーザとそのホームディレクトリを測除                                           |
| ロ システム                                |              |                                                                     |
| Bootup and Shi                        | utdown       |                                                                     |
| ◦ cron ジョブの                           | スケジュール       | ◆ユーザとグループの一覧に戻る                                                     |
| <ul> <li>Filesystem Bac</li> </ul>    | kup          |                                                                     |
| <ul> <li>Log File Rotation</li> </ul> | n            |                                                                     |
| MIME Type Pro                         | grams        |                                                                     |
| ○ PAM 認証                              |              |                                                                     |
| <ul> <li>Scheduled Con</li> </ul>     | nmands       |                                                                     |
| <ul> <li>Software Packa</li> </ul>    | age Updates  |                                                                     |
| <ul> <li>System Logs V</li> </ul>     | iewer        |                                                                     |
| ○ システムログ                              |              |                                                                     |
| ○ システム文書                              |              |                                                                     |
| ○ ソフトウェアノ                             | <b>パッケージ</b> |                                                                     |
| • <b>私多</b> 数                         | 「ネットワーク・ファ   |                                                                     |
| ○ ディスクの割り                             | つ当て          |                                                                     |
| ○ パスワードの営                             | 更            |                                                                     |
| • ユーザおよび                              | カレープ         |                                                                     |
| ○ 実行プロセス                              |              |                                                                     |
| ■ サーバー                                |              |                                                                     |
| X Tools                               |              |                                                                     |
|                                       |              |                                                                     |

「ユーザとそのホームディレクトリを削除」をクリックします。

ユーザ削除処理の実行及び完了画面が表示されます。

| 必<br>Webmin                        | ⊘<br>ダッシュボード  | ☆ ユーザの削除                                    |  |
|------------------------------------|---------------|---------------------------------------------|--|
| 検索                                 |               | POTTO - LANDARY THET                        |  |
| Webmin                             |               | 18.パケシューリルが当時はしています…<br>                    |  |
| ロ システム                             |               | グループから割除しています。                              |  |
| <ul> <li>Bootup and S</li> </ul>   | Shutdown      | 完了しました                                      |  |
| ○ cron ジョブの                        | のスケジュール       | Deleting this user's group in other modules |  |
| <ul> <li>Filesystem Ba</li> </ul>  | ackup         | …完了しました                                     |  |
| <ul> <li>Log File Rotat</li> </ul> | tion          | このユーザのグループを削除しています。                         |  |
| <ul> <li>MIME Type Pr</li> </ul>   | rograms       |                                             |  |
| O PAM 認証                           |               | ハームティレアンを削除しています                            |  |
| <ul> <li>Scheduled Co</li> </ul>   | ommands       |                                             |  |
| O Software Pac                     | kage Updates  |                                             |  |
| O System Logs                      | viewer<br>+   | ◆ ユーザとグループの一覧に戻る                            |  |
| 0 275400                           |               |                                             |  |
|                                    | r<br>Thutr-St |                                             |  |
| 。 ディスクおよ                           | びネットワーク・ファ    |                                             |  |
| イルシステム<br>のディスクの割                  | 、<br> り当て     |                                             |  |
| 0 JZ7-FØ                           | 変更            |                                             |  |
| <ul> <li>ユーザおよび</li> </ul>         | ペループ          |                                             |  |
| ○ 実行プロセス                           |               |                                             |  |
| ■ サーバー                             |               |                                             |  |
| X Tools                            |               |                                             |  |

「ユーザとグループの一覧に戻る」をクリックし、ユーザとグループ画面 に戻ります。

## 【注意】

ユーザー覧上に元からあるユーザ※の変更や削除は絶対に行ってはいけません。 ※これらをシステムユーザと呼びます システムユーザを変更、削除するとシステムが正常に動作しなくなり、ログインもできなくなります。 復旧にはサーバの再構築が必要となりますので、そのような操作は行わないよう、十分にご注意く ださい。

終了する場合はメニュー下部の をクリックしサインアウトします。